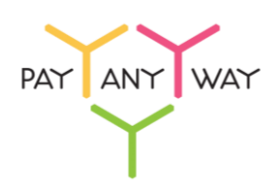

## Инструкция по оплате через Альфа-Банк

Шаг 1. Выберите из перечня способов оплаты «Альфа-Банк» (раздел «Банковские системы»). Укажите ваш логин в интернет-банке «Альфа-Клик»

Введите адрес электронной почты или номер телефона в соответствующее поле (на указанный адрес придет информация о совершенном платеже, а если на данный адрес электронной почты у вас зарегистрирована учетная запись в платежной системе «Монета.Ру» - платеж будет сохранен в истории операций).

## Нажмите «Продолжить»

| < Вернуться<br>PayAnyWa | у тестовый магазин №1                                                | PATANY WAY<br>Pyc   Eng                      |
|-------------------------|----------------------------------------------------------------------|----------------------------------------------|
| Популярные              | Банковские системы                                                   | Счет на оплату                               |
| Банковские<br>карты     | Альфа-банк         Голиции         Гакtura.ru         Узавлючай банк | 5375582<br>РауАпуWay тестовый магазин        |
| Электронные<br>деньги   |                                                                      | <u>те</u> товый заказ в Демо-<br>магазине    |
| Банковские<br>системы   | вони боло Банковский Сохудаст                                        | Сумма заказа 1,00 Р<br>Сумма к оплате 1,00 Р |
| Платежные<br>терминалы  | Перене 5                                                             |                                              |
| Салоны связи            | Интернет-банк "Альфа-Клик"                                           | PAYANYWAY                                    |
|                         | Логин в интернет-банке                                               |                                              |
|                         | 1234567                                                              |                                              |
|                         | Назначение платежа                                                   |                                              |
|                         | PayAnyWay invoice                                                    |                                              |
|                         | E-mail или телефон                                                   |                                              |
|                         | необязательно                                                        |                                              |
|                         | Регистрация платежа в системе Moneta.ru. Подробнее                   |                                              |
|                         | Сумма к оплате<br>1,00 ₽                                             |                                              |
|                         | Продолжить →                                                         |                                              |

Шаг 2. Вам будет выставлен счет. Для его оплаты перейдите в «Альфа-Клик», нажав «Оплатить».

| Банковские<br>системы  | иста Жи Ш Банковский Сонул ст                                                                                                    | Сумма заказа 1,00 Р<br>Сумма к оплате 1,00 Р |
|------------------------|----------------------------------------------------------------------------------------------------|----------------------------------------------|
| Платежные<br>терминалы | Переые 5                                                                                                    |                                              |
| Салоны связи           | Интернет-банк "Альфа-Клик"                                                                                                    | PATANTWAT                                    |
|                        | Для оплаты в Альфа-Клик номер счета: 2405209<br>Операция создана, но не оплачена. Для завершения операции Вам<br>необходимо оплатить выставленный счет в системе Альфа-Клик. Номер<br>счета для оплаты: 2405209<br>Сумма к оплате<br>1,00 Р |                                              |

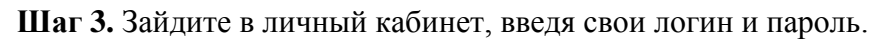

| <u>A</u>                                                                                                    | Альфа-Банк Интернет-банк                                                                                                    |                                                                                                    |
|----------------------------------------------------------------------------------------------------|----------------------------------------------------------------------------------------------------|----------------------------------------------------------------------------------------------------|
| АЛЬФА-КЛИК<br>> Возножности<br>> Что ножно оплатить?<br>> Понощь<br>> Часто задаваеные вопоосы<br>> Задать вопоос | Скидка 10% при покупке страхового полиса для выезжающих за рубеж через Альфа-Клик.<br>Просто введите промо код "click" на странице расчета полиса на сайте АльфаСтрахования и оплатите счет в интернет-банке.<br>Узнай подробнее!                                                                        | Новости<br>> 10.07.2014<br>Услей получить дополнительно<br>10% на счет при подключение<br>«Автоплатежа» до 31 июля!<br>> 03.07.2014<br>Альфа-Банк пловодит акцию<br>«Формула Альфа-Клик»                                |
| демо-доступ Ο                                                                                                    | Логин: 1234567 Сохранить логин<br>Пароль: Ф <u>Забыли пароль</u><br>вход                                                                                                    | <ul> <li>01.07.2014</li> <li>Альфа-Банк интегрировался<br/>спооталом ФНС России — паюд.пи</li> <li>24.06.2014</li> <li>Кличетая Альфа-Банка доступны<br/>все сондки и акции партнеров<br/>на «Альфа-Маркете»</li> </ul> |
| Secured<br>by<br>Othavic<br>2014-08-05                                                                            | Уважаемые клиенты!<br>Мы настоятельно рекомендуем вам ознакомиться с <u>правилами</u> по работе с интернет-банком «Альфа-Клик». Если у вас есть подозрения, что вас пытаются<br>обмануть, сообщите об этом в телефонный центр «Альфа-Консультант» по номеру, указанному на обратной стороне вашей карты. | <ul> <li>06.05.2014</li> <li>В интернет-банке «Альфа-Клико»<br/>теперь доступно пополнение<br/>счета в Skype</li> <li>Премия Рунета 2012</li> </ul>                                                                     |

Шаг 4. В поле выставленных счетов выберите счет от РауАпуWay, нажав на него.

| А Альфа-Банк               | 8 800 200-00-00 — для беспла<br>🔍 Поиск             | атных звонков по России +7 495                                | 788-88-78 — для Москвы         | 4                              | (настройки)                              | Помощь Выход<br>ФВаш регион: Казан |
|----------------------------|-----------------------------------------------------|---------------------------------------------------------------|--------------------------------|--------------------------------|------------------------------------------|------------------------------------|
| Мои счета М<br>Уведомления | 10и карты Мои расходы Кр<br>Специальные предложения | едиты <u>Депозиты Оплата услу</u><br><u>Подключение услуг</u> | <u>Переводы</u> <u>Электро</u> | <u>нные деньги Страхование</u> | <u>Настройки Инвестици</u>               | И Развернуть 🔻                     |
|                            |                                                     |                                                               |                                |                                |                                          |                                    |
|                            |                                                     |                                                               |                                |                                | 1 счет на оплат                          | у                                  |
|                            |                                                     |                                                               |                                |                                | РауАпуWay invoice<br>Все счета на оплату |                                    |
|                            |                                                     |                                                               |                                |                                |                                          |                                    |
|                            |                                                     |                                                               |                                |                                | 10000                                    |                                    |

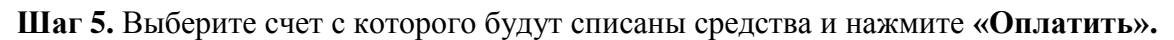

| Оплата счетов -                  | → Подтверждение оплаты → Статус |
|----------------------------------|---------------------------------|
| Последние платежи                |                                 |
| Перевод со счёта                 | Текущий счет4717                |
| Статья расхода                   | Не распределено                 |
| Номер счета на оплату            | 2405209                         |
| Дата выставления счета           | 05.08.2014                      |
| Действителен до                  | 08.08.2014                      |
| Организация,<br>выставившая счет | Payanyway.ru                    |
| Краткое описание                 | PayAnyWay invoice               |
| Сумма                            | 1 P.                            |
| ← Все счета                      | Оплатить                        |

## Шаг 6. Подтвердите оплату, введя одноразовый пароль.

## Готово! Вы успешно оплатили заказ через «Альфа-Банк».

| Оплата счетов → Под                       | дтверждение оплаты $ ightarrow Cтатус$ |  |
|-------------------------------------------|----------------------------------------|--|
| ✓ Поздравляем! Ваш<br>— Васпечатать К спі | и перевод принят                       |  |
|                                           |                                        |  |
| Номер счета                               | 2405209                                |  |
| Дата создания счета                       | 05.08.2014                             |  |
| Счет действителен до                      | 08.08.2014                             |  |
| Получатель платежа                        | Payanyway.ru                           |  |
| Краткое описание счета                    | PayAnyWay invoice                      |  |
| Описание счета                            | PayAnyWay invoice                      |  |
| Счёт списания                             | Текущий счет - 40817810208430024717    |  |
| Сумма платежа                             | 1 p.                                   |  |
| Дата                                      | 5 августа (сегодня)                    |  |
| Референс                                  | 1010508140001404                       |  |
|                                           |                                        |  |
|                                           |                                        |  |
| Интернет-банк "Альфа-Клик". © 20          | 001-2014 <u>Альфа-Банк</u>             |  |